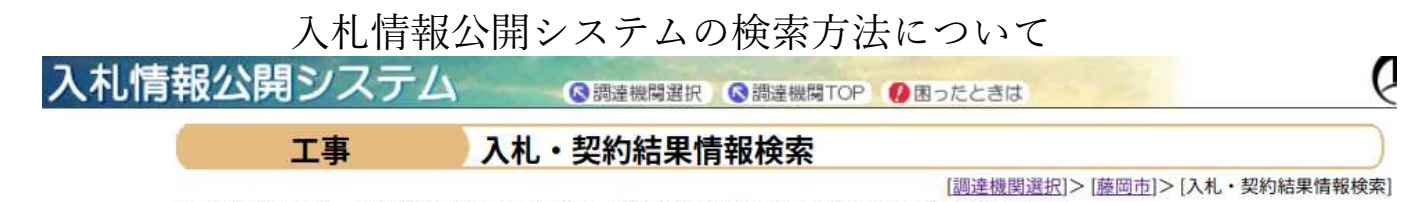

以下に条件を入力し、検索ボタンを押下することで、指定された条件の入札・契約結果を見ることができます。

|                                           | 調達機関選択 | 藤岡市                                                                               |  |  |  |  |  |  |
|-------------------------------------------|--------|-----------------------------------------------------------------------------------|--|--|--|--|--|--|
|                                           | 部局選択   | 指定しない~                                                                            |  |  |  |  |  |  |
|                                           | 課所選択   | 指定しない▼ 「指定しない」にする                                                                 |  |  |  |  |  |  |
|                                           | 表示種別   | 指定しない                                                                             |  |  |  |  |  |  |
|                                           | 年度     | 2024 🗸 入札方式に 🗸 を入れる                                                               |  |  |  |  |  |  |
|                                           | 工種     | 指定しない                                                                             |  |  |  |  |  |  |
|                                           | 入札方式   | ✓ 一般競争入札 ✓ 指名競争入札 □ 公募型指名競争入札 □ 工事希望型競争入札 □ 標準 ブロポーザル □ 公募型 / 簡易公募型 プロポーザル □ 随意契約 |  |  |  |  |  |  |
|                                           | 工事名    | ※中間一致で検索を行います。                                                                    |  |  |  |  |  |  |
| 開札日を入力する                                  | 工事場所   | ※全角文字で入力してください。中間一致で検索を行います。                                                      |  |  |  |  |  |  |
|                                           | 開札日    | 2024年 5 月 22日 ~                                                                   |  |  |  |  |  |  |
| 契約日                                       |        |                                                                                   |  |  |  |  |  |  |
| <sub>表示件数</sub> 50 ♥ t 検 索 クリア<br>検索をクリック |        |                                                                                   |  |  |  |  |  |  |

検索をクリックすると案件が一覧で表示され、工事名をクリックすると入札結果が表示されます。

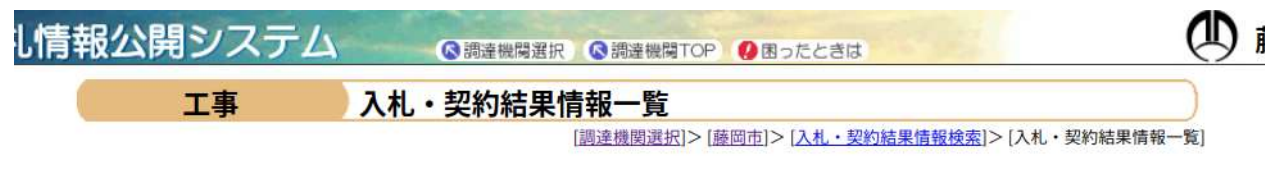

検索条件

調達機関選択: 藤岡市 年度: 2024 入札方式: 一般競争入札、指名競争入札 開札日: 2024年05月22日 ~

工事名をクリックすると詳細情報が確認できます。掲載されている情報は、随時、変更される場合があります。

|             |                                         |                                         |                                                |                     |             | 全19件中1-19件目 |                       |
|-------------|-----------------------------------------|-----------------------------------------|------------------------------------------------|---------------------|-------------|-------------|-----------------------|
| 表示<br>種別    | 入札方式                                    | 案件番号                                    | 工事名                                            | 工事場所                | 工種          | 開札日<br>契約日  | 課所名                   |
| 入<br>札・<br> | 506000000000000000000000000000000000000 | 公共下水道枝線管渠築造工事                           | 藤岡市中栗須                                         | +++                 | 2024年05月22日 | 藤岡市総務       |                       |
| 見積<br>結果    | 1積<br>吉果                                | 506000031140012                         | <u>(第4工区)</u>                                  | 地内                  | 工术一式        | ***         | 課                     |
| 入<br>札・     | AD.400 (A. J. J.)                       | 505000000000000000000000000000000000000 | <u>公共下水道枝線管渠築造工事</u> 藤岡市岡;<br><u>(第1工区)</u> 地内 | 藤岡市岡之郷              | 1           | 2024年05月22日 | 藤岡市総務<br>部契約検査<br>課   |
| 見積<br>結果    | 一股競爭入化                                  | 206000034940013                         |                                                | 地内                  | TV-I        | •••         |                       |
| 入<br>札・     | *D.000 7 41                             | 5050000052040014                        |                                                | 藤岡市中栗須1             | 建築一式        | 2024年05月22日 | 藤岡市総務<br>- 部契約検査<br>課 |
| 見積<br>結果    | 一般競爭入礼                                  | 506000062840014                         | 机八莽场机柴建荣工事                                     | 49番地1外2筆            |             | ***         |                       |
| 入<br>札・     | +50 *** 4 1 +1                          | 505000052040015                         | 在小带把这体示在现代不由                                   | 藤岡市中栗須1             | 電気          | 2024年05月22日 | 藤岡市総務<br>- 部契約検査<br>課 |
| 見積<br>結果    | 指右競爭入化                                  | 200000002340012                         | 加八莽场机关电风放油工业                                   | 49番地1外2筆            |             | ***         |                       |
| 入<br>札・     | *50 *** 4 7 *                           | F0C00000C40400000                       | <b>女人来将女你</b> 你很无法 <b>不</b> 要                  | 藤岡市中栗須1<br>49番地1外2筆 | 管           | 2024年05月22日 | 藤岡市総務<br>- 部契約検査<br>課 |
| 見積<br>結果    | 相名競爭人札<br>結果                            | 5060000640A0009                         | 加八升场机架呈调改调工事                                   |                     |             | ***         |                       |
| λ           |                                         |                                         |                                                |                     |             | 2024年05月22日 | 藤田市総築                 |